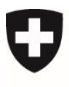

Département fédéral de l'environnement, des transports, de l'énergie et de la communication DETEC

Office fédéral de l'environnement OFEV Domaine de direction Climat

# Guide CORE pour les conseillères et conseillers en énergie

# Nouvel engagement de réduction (2025-2040)

# But

Le présent guide est destiné à aider les conseillères et conseillers en énergie à déposer une demande d'engagement de réduction (exemption de la taxe sur le CO<sub>2</sub>) à partir de 2025 (période 2025-2040).

La demande doit être déposée exclusivement sous la forme électronique dans le système CORE via le site Internet <u>www.core.admin.ch</u>. La décision juridiquement valable est mise à la disposition de l'entreprise également par voie électronique dans CORE.

Le requérant ou la requérante doit déposer la demande au plus tard le 1<sup>er</sup> septembre par voie électronique dans le système CORE. Veuillez noter qu'il doit avoir vérifié son identité pour pouvoir transmettre la demande.

#### 1 Connexion au système CORE

Pour accéder à CORE, vous devez disposer d'un CH-LOGIN. Entrez l'adresse <u>www.core.admin.ch</u> et sélectionnez « CH-LOGIN » comme procédure de connexion. Si vous n'avez pas encore de CH-LOGIN, vous devez en créer un. Vous trouverez davantage d'informations à ce sujet dans le guide « Enregistrement CH-LOGIN ».

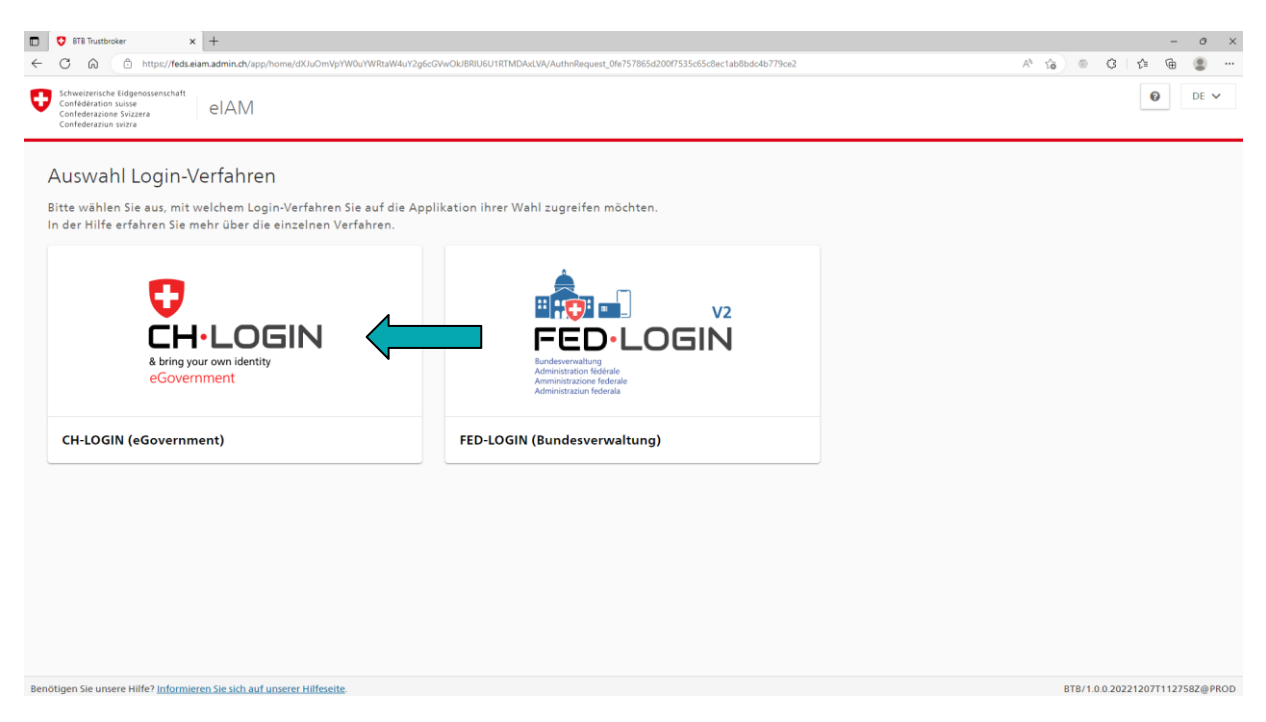

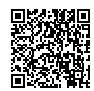

#### Guide CORE

#### 2 Acceptation des conditions d'utilisation

Lors de votre premier accès au système CORE, vous devez accepter les conditions d'utilisation. Cette action doit être réalisée uniquement la première fois.

#### 3 Enregistrement / identité

Une fois la connexion réussie, vous vous trouvez dans votre portail personnel. Pour pouvoir déposer une demande d'engagement de réduction, vous devez disposer d'une identité.

| Nouvelle identité ? o                                                                   |                                   | Saisir le code d'accès o                                             |         |  |
|-----------------------------------------------------------------------------------------|-----------------------------------|----------------------------------------------------------------------|---------|--|
| Vous ne trouvez pas votre identité dans la liste ? Dans ce cas, veuillez vous inscrire. | Enregistrer une nouvelle identité | Si vous avez reçu un code d'accès de l'OPEV, veuillez le saisir ici. |         |  |
|                                                                                         |                                   |                                                                      | Envoyer |  |
| •                                                                                       |                                   |                                                                      |         |  |

Vous recevrez une identité provisoire dans le système dès que vous aurez soumis la demande d'enregistrement. L'Office fédéral de l'environnement (OFEV) vous enverra ensuite un code d'accès par courrier afin de vérifier votre identité.

| Mes identités o                                                      |                                                     |        |                                       |                                                                      |            |              |  |
|----------------------------------------------------------------------|-----------------------------------------------------|--------|---------------------------------------|----------------------------------------------------------------------|------------|--------------|--|
| Veularz choiar Relettik souk legele veus souhatz utiliar is systime. |                                                     |        |                                       |                                                                      |            |              |  |
| Nom                                                                  | Organisation                                        | Lieu   | Instruments de politique climatique   |                                                                      |            |              |  |
|                                                                      |                                                     |        |                                       |                                                                      |            |              |  |
|                                                                      |                                                     |        |                                       |                                                                      |            |              |  |
|                                                                      |                                                     |        |                                       |                                                                      |            |              |  |
|                                                                      |                                                     |        |                                       |                                                                      |            |              |  |
|                                                                      |                                                     |        |                                       |                                                                      |            |              |  |
|                                                                      |                                                     |        |                                       |                                                                      |            |              |  |
| Adriane Bliss                                                        | Test Organisation 1st Level support                 | Landau | Engagement de réduction / exemption d | e la taxe sur le CO2                                                 | provisoire | Sélectionner |  |
| Nouvello identité 2 -                                                |                                                     |        |                                       |                                                                      |            |              |  |
| Nouvelle identité / ®                                                |                                                     |        | Saisir le code d'accès ⊚              |                                                                      |            |              |  |
| Vous ne trouvez pas votre identité o                                 | ans la liste ? Dans ce cas, veuillez vous inscrire. |        |                                       | Si vous avez reçu un code d'accès de l'OFEV, veuillez le saisir ici. |            |              |  |
|                                                                      |                                                     |        |                                       | Envoy                                                                | er         |              |  |
|                                                                      |                                                     |        |                                       |                                                                      |            |              |  |

### 4 Remplir la demande d'engagement de réduction

Cliquez sur la demande en cours que vous souhaitez remplir.

| Schweizerische Edgenssensch<br>Confederation suisse<br>Confederatione Svizzers<br>Canfederation svizes                                      | COF                                                                                     | E - Portail                             |                                                           |                                                             |           |    | •                  | Aide sur ce dom | ine 🗉 Modifier iden | té 📧 Mon profi | DE FR IT EN<br>G Se déconnecter |
|----------------------------------------------------------------------------------------------------|-----------------------------------------------------------------------------------------|-----------------------------------------|-----------------------------------------------------------|-------------------------------------------------------------|-----------|----|--------------------|-----------------|---------------------|----------------|---------------------------------|
| Mes données Collaborateu                                                                                                    | r Affaires Do                                                                           | aiers                                   |                                                           |                                                             |           |    |                    |                 |                     |                |                                 |
| Mes données de contact o                                                                                                    |                                                                                         |                                         |                                                           |                                                             |           |    |                    |                 |                     |                |                                 |
| Frau Energieberaterin CORE Cleantech Agentur act<br>energieberaterincore@hotmail.com Brandchautrasses 6<br>energieberaterincore@hotmail.com |                                                                                         |                                         | Engagement de réduction / exemption de la taxe sur la CO2 |                                                             |           |    |                    |                 |                     |                |                                 |
| 8001 Zuinch<br>Tet +41723807454<br>Langue: Alemand                                                                                          |                                                                                         |                                         |                                                           |                                                             |           |    |                    |                 |                     |                |                                 |
| Mes dossiers o                                                                                                    |                                                                                         |                                         |                                                           |                                                             |           |    |                    |                 |                     |                |                                 |
| Numêro 😁 Nom 🗧 Instrument de politique climatique 🔅                                                                                         |                                                                                         |                                         |                                                           |                                                             |           | De | mandes disponibles |                 |                     |                |                                 |
| 2025-20015                                                                                                    | 2025-20015 Lapin de Pâques SA Engagement de réduction / exemption de la taxe sur le CO2 |                                         |                                                           |                                                             |           |    |                    |                 |                     |                |                                 |
| Mes demandes en cours o Demandes disponibles o                                                                                              |                                                                                         |                                         |                                                           |                                                             |           |    |                    |                 |                     |                |                                 |
| Organisation 0                                                                                                    | Dossier :                                                                               | Nom o                                   | Statut o                                                  | Étape                                                       |           | 4  |                    |                 |                     |                |                                 |
| Hamlet SA                                                                                                    |                                                                                         | Nouvel engagement de réduction dès 2025 | En cours                                                  | Saisir une demande et la soumettre au conseiller en énergie | $\langle$ |    |                    |                 |                     |                |                                 |
| Lapin de Pâques SA                                                                                                    | 2025-20015                                                                              | engagement de réduction à partir 2025   | En cours                                                  | Remettre la convention d'objectifs et/ou le plan de suivi   |           |    |                    |                 |                     |                |                                 |

Le système enregistre vos données automatiquement.

C'est au requérant ou à la requérante de déposer la demande.

Dès que vous aurez rempli la demande, vous pourrez la transmettre au requérant ou à la requérante.

# Guide CORE

| Hamlet SA   Nouvel engagement de réduction dès 2025                                                                                                    |                                                             | Documents Droits d'accès |
|----------------------------------------------------------------------------------------------------|-------------------------------------------------------------|--------------------------|
| <ul> <li>Informations générales</li> </ul>                                                                                                    | Saisir une demande et la soumettre au conseiller en énergie |                          |
| Établi le: 15.04.2025 07.46.31<br>Dermière actualisation le: 18.04.2025 22:13.40<br>Statut: Constant                                                                                                    | Finalisation et envoi des informations ()                   | Transmettre la demande   |
| ✓ Historique                                                                                                    | Confirmation                                                |                          |
| Order and Adapted the Behaviore animute<br>15.4.2.2.2.2.1.0.1.0.1.1.1.1.1.1.1.1.1.1.1.1                                                                                                    | Crotegrap confirmer                                         |                          |
| Instalation     Instalation     Salarius demande et la soumettre su conseller en énergie     Isole 2025 11-47-14                                                                                                 | Chevré     Transmission des informations aux entreprises    |                          |
| (·) Installation                                                                                                    |                                                             |                          |
| V Base d'information                                                                                                    | Remarques pour les entreprises                              |                          |
| Redistribution de la taxe sur le CO2 (satisie de plusieurs entrées)     Instalations importation - Modèle     Informations sur les sêse concernés (NOGA, EGD)     Convention d'objectifs (CO/COR) setion la LEne |                                                             |                          |

Pour retourner sur la page d'accueil de votre portail, cliquez sur « Modifier identité ».

#### 5 Saisir, ajouter et supprimer des données

Pour saisir des données dans CORE, écrivez directement dans les champs de texte libre ou cliquez sur le symbole « + » à côté du champ correspondant, ce qui ouvre une nouvelle fenêtre pour la saisie des données.

Pour modifier des données déjà saisies, cliquez sur le crayon à côté du champ correspondant.

Pour supprimer des données, cliquez sur le symbole « - » à côté du champ correspondant. Si des données ont déjà été saisies, il est possible de les ajouter dans le champ correspondant à l'aide du menu déroulant.

| PROD TEST AG                              | ovisorisch |   |
|-------------------------------------------|------------|---|
| Solothurn<br>Schweiz                      |            |   |
| UID: CHE-999.999.999<br>coretester@web.de |            |   |
|                                           | ~          | + |

#### 6 Chargement de documents

Produktionsstandorte (Anlagen)

Le chargement de documents s'effectue par glisser-déposer. Vous pouvez faire glisser autant de documents que vous le souhaitez dans le champ « Charger nouveaux documents ».

# Guide CORE

| Saisir et déposer une demande               | Interrompre |
|---------------------------------------------|-------------|
| Documents                                   |             |
| Vous pouvez charger ici d'autres documents. |             |
| Autres documents                            |             |
| Autres documents                            |             |
| L<br>Charger nouveaux documents             |             |
|                                             | 1.1         |
|                                             |             |

#### 7 Questions et problèmes

Pour toute question ou en cas de problème, veuillez-vous adresser directement à votre personne de contact de l'Agence Cleantech Suisse (act) ou de l'Agence de l'énergie pour l'économie (AEnEC) ou encore à l'OFEV (<u>co2-abgabebefreiung@bafu.admin.ch</u>).